## 課程學習架構

## 新增進度

1. 進入 iCAN5 教學平台後選擇您要進入的課程,例如:點選「iCAN5 測試課程 03」。

| 課程清單      | 我的社群   我的好友   我的留言 |                            |    |
|-----------|--------------------|----------------------------|----|
| 条級        | 課程名稱               | 授課老師                       |    |
| (全)體育 0   |                    | 教室<br>蕭明婧 ADMIN 李玉<br>李老師2 | 如  |
| 全人國文 0    |                    | 教室 程嘉玲 ADMIN 老師            | i1 |
| (全)體育 0   | iCAN5測試課程03        | 教室。李玉如                     |    |
| (全)專業倫理 0 |                    | 教室 ADMIN 老師1 李玉<br>李老師2    | 如  |

2. 進入課程頁面後,點選左方的「課程學習架構」。

| iCAN5測試課程03 0 |       |
|---------------|-------|
| 快速功能區         | ~     |
| 課程學習架構        | +     |
| 課程功能          | +     |
| 常用功能          | +     |
| 我的課程          | +     |
| 我的同學          | +     |
|               | 100 C |

3. 點選「課程學習架構」後,請點選「課程進度」,開始編輯。

| 快速功能區                 | iCAN5測試課程03 0 ▼ > 大綱 | ▋▼ > 學習活動 ▼   新増進度                   |
|-----------------------|----------------------|--------------------------------------|
| 課程學習架構                | *日期                  | 2011/11/18 回 日期修式為:yyyy/m/d          |
|                       | *進度標題                | 第二週 iCAN5教育訓練                        |
| ● 11/11 第一週 iCAN5教育訓練 | 棋組                   |                                      |
|                       | 教學目標                 | 實際登入平台         ▲         ▲         ▲ |
|                       | 備註                   | 使用LDAP帳號登入 增加行數 減少行數                 |
|                       | * 為必與關仇              |                                      |

「日期」「進度標題」為必填欄位。「教學目標」及「備註」請教師依課程需要填入,如需

增加行數,請點選「增加行數」。

4. 輸入完成後,請點選右下角的「確定」。

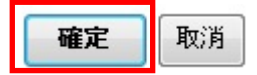

5. 跳出「新增進度成功」訊息視窗後,請點選「確定」。課程進度即新增完成。

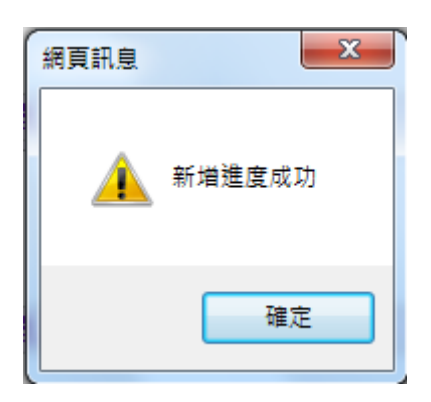

6. 如果要再編輯已新增完成的課程進度,或者是刪除課程進度的話,請點選「編輯」。

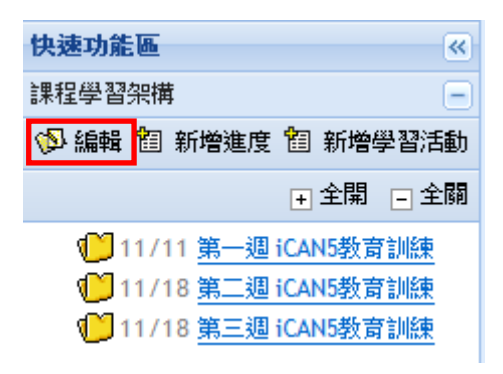

7. 點選課程進度後方的編輯圖示「<sup>♥</sup>」。例如點選「第一週 iCAN5 教育訓練」後方的編輯符號。

| 快速功能區                                                 |
|-------------------------------------------------------|
| 課程學習架構                                                |
| 🍤 編輯 뙵 新增進度 🎦 新增學習活動                                  |
| ➡ 全開 		 全開                                            |
| ♥ 11/11 <u>第一週 iCAN5教育</u> ● <u>訓練</u>                |
| ● 11/18 <u>第二週 iCAN5教育</u> ● 11/18 <u>第二週 iCAN5教育</u> |
| ● 11/18 <u>第三週 iCAN5教育</u> ● 11/18 <u>第三週 iCAN5教育</u> |

8. 可選擇要再重新編輯進度或者選擇新增學習活動,或點選「刪除此進度」,最後請點選「確 定」。

| 智 新增學習活動 🔞 刪除此進度 |                                                     |   |
|------------------|-----------------------------------------------------|---|
| *日期              | 2011/11/11 回 日期修式為:yyyy/m/d                         |   |
| *進度標題            | 第一週 iCAN5教育訓練                                       |   |
| 棋組               |                                                     |   |
| 数學目標             | <br> <br>  <u>                                 </u> | * |
| 備註               |                                                     | * |
|                  | □<br>増加行數 減少行數                                      |   |

\* 為必與糊仇

請注意:課程學習架構中的課程進度為單週單筆輸入。如果教師想要一次就建立起一整個學期的課程進度,請點選「課程功能-大綱-課程進度」,再點選「批次輸入」。

## 新增學習活動-檔案

教師在新增課程進度完成後,亦可搭配課程進度新增相關的學習活動。例如,選擇「檔案」 新增資料夾,進行上傳教材的動作,或者是選擇「作業」新增作業等。

1. 如要新增學習活動,請點選「新增學習活動」

| 快速功能區                | «         |
|----------------------|-----------|
| 課程學習架構               | -         |
| 🕼 編輯 🛅 新增進度          | 锢 新增學習活動  |
|                      | → 全開 - 全闘 |
| 🜔 11/11 <u>第一週</u> 1 | iCAN5教育訓練 |
| 🜔 11/18 <u>第二週</u> 1 | iCAN5教育訓練 |
| 🜔 11/18 <u>第三週</u> 1 | iCAN5教育訓練 |

2. 輸入「標題」,例如輸入:「第一週教材」後,可在「課程學習架構」,用下拉式選項選擇 要配合的課程進度,例如選擇:「第一週 iCAN5 教育訓練」。

| 快速功能區《                                                                                                    | iCAN5測試課程030 ▼ > 大綱 ▼ > 學習活動 ▼   新增學習活動 |                                |
|----------------------------------------------------------------------------------------------------|-----------------------------------------|--------------------------------|
|                                                                                                    | *標題                                     | 第一週教材                          |
| ◎ 編輯 箇 新增運度 箇 新增学智活動<br>□ 全関 □ 全閣                                                                                                    | 課程學習架構                                  | (不設定) -                        |
| ● 工 <sup>1</sup> □ 工 <sup>1</sup> □ 工 <sup>1</sup> □ 工 <sup>1</sup> □ 工 <sup>1</sup> □ 工 <sup>1</sup> □ 工 <sup>1</sup> □ 工 <sup>1</sup> □ 工 <sup>1</sup> □ 工 <sup>1</sup> □ 工 <sup>1</sup> □ 工 <sup>1</sup> □ 工 <sup>1</sup> □ 工 <sup>1</sup> □ 工 <sup>1</sup> □ 工 <sup>1</sup> □ 工 <sup>1</sup> □ 1 □ 1 □ 1 □ 1 □ 1 □ 1 □ 1 □ 1 □ 1 □ | *學習棋組                                   | (不設定)<br>第一週 iCAN5教育訓練         |
| ● 11/18 第二週 iCAN5教育訓練<br>● 11/25 第三週 iCAN5教育訓練                                                                                                    | * 為必與關仇                                 | 第二週 ICAN5教育訓練<br>第三週 ICAN5教育訓練 |

3. 再從「學習模組」中選擇要新增的學習活動項目。例如選擇:「檔案」。

| 快速功能區                                                                                                    | iCAN5測試課程03 0 ▼ > 大綱 ▼ > 4 | 學習活動 ▾│新増學習活動                               |
|----------------------------------------------------------------------------------------------------|----------------------------|---------------------------------------------|
| 課程學習架構 -                                                                                                    | *標題                        | 第一週教材                                       |
| 《 編輯 121 新增進度 121 新增學習活動<br>ABB ABB                                                                                                    | 課程學習架構                     | 第一週 iCAN5教 意訓練 ▼                            |
| <ul> <li>全開 ⊆ 全開</li> <li>11/11 <u>第一週 iCAN5教育訓練</u></li> <li>11/18 <u>第二週 iCAN5教育訓練</u></li> <li>11/25 <u>第三週 iCAN5教育訓練</u></li> </ul> | *學習模組<br>* 為必與綱仇           | ▼ 討論<br>分組討論 檔案 作業 分組作業 考試 線上連結 線上影音 文字即時討論 |

可以新增的學習模組有:

討論:新增討論區,可設定不同主題的討論區。

分組討論:新增分組的討論區(教師需先設定分組)。

檔案:建立上傳教材的資料夾。

作業:新增個人作業。

分組作業:新增分組作業。

考試:新增線上考試。

線上連結:新增網路連結。

線上影音:新增線上影片。

文字即時討論:新增線上討論區。

 按下確定後,在左方欄點選: 展開「第一週 iCAN5 教育訓練」後,會出現剛剛新增的「第 一週教材」資料夾。

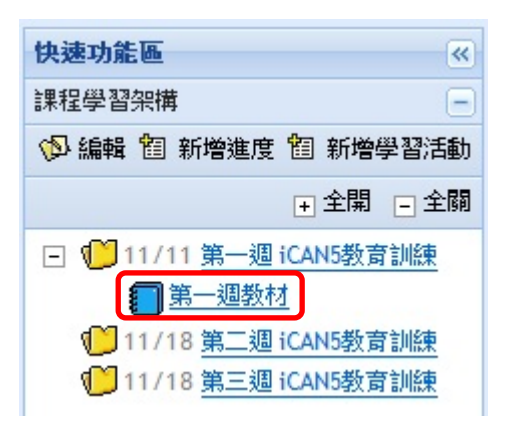

5. 點選「第一週教材」後,即會轉至教材上傳的畫面,教師再依據上傳教材的步驟上傳即可。

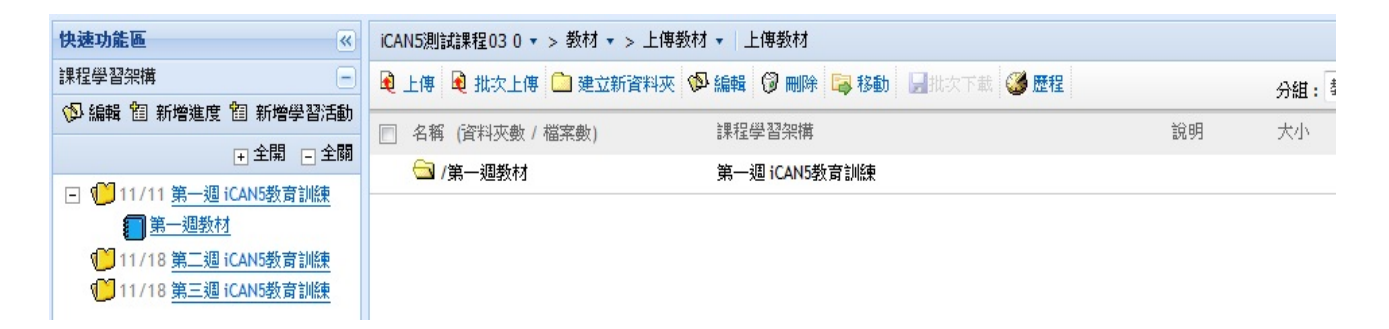

上傳教材的步驟請詳見「A-2. 上傳教材」。

6. 如欲刪除已經新增完成的學習活動,請點選「編輯」。

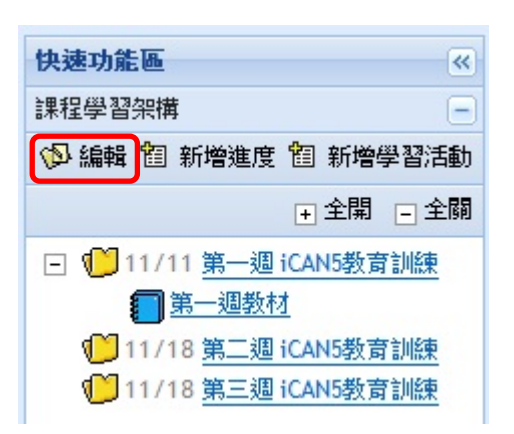

7. 再點選學習活動後方的編輯圖示「 🥙 」。例如選擇「第一週教材」後方的編輯符號。

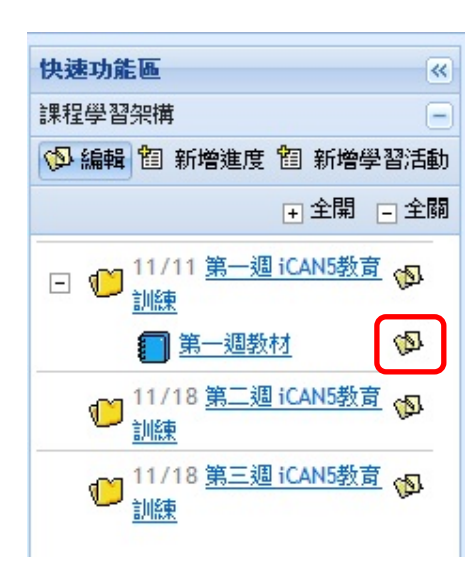

8. 再選擇要重新編輯此學習活動還是點選「刪除此學習活動」,最後請點選「確定」。

| iCAN5測試課程03 0 ▼ > 大綱 ▼ > 學習活動 ▼ 編輯學習活動 |                 |  |
|----------------------------------------|-----------------|--|
| ⑦ 刪除此學習活動                              |                 |  |
| *標題                                    | 第一週教材           |  |
| 課程學習架構                                 | 第一週 iCAN5教育訓練 ▼ |  |
| *學習棋組                                  | 「檔案」            |  |
|                                        |                 |  |

\* 為必算欄位